# MANUALE DI UTILIZZO UTENTE

L'utente accede al sistema tramite una pagina dedicata indicando come primo step il proprio indirizzo e-mail e cliccando su "Inviami il codice"

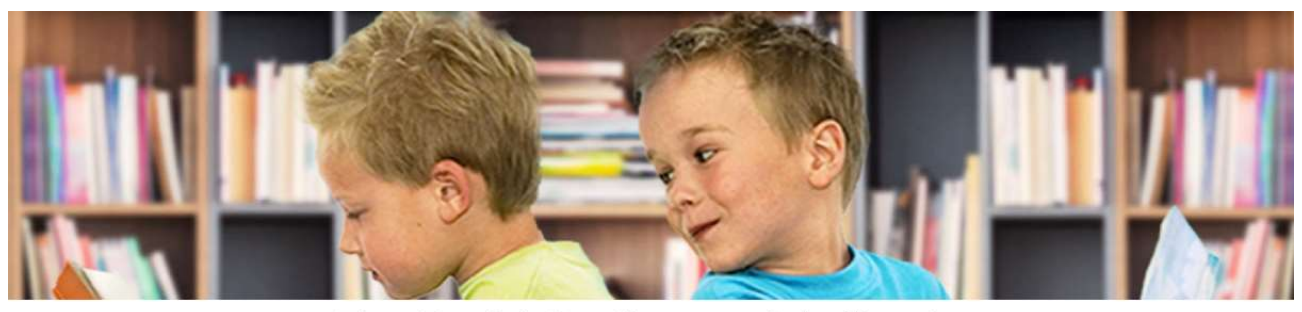

FreeBook | Gestione cedole librarie

| e clicc<br>Il codic<br>e sarà | Scrivi la tua email<br>a sul pulsante "Inviami il codice"<br>e di accesso ti sarà inviato sulla email<br>valido finchè questa pagina è attiva. |  |
|-------------------------------|----------------------------------------------------------------------------------------------------|--|
| indirizzo en                  | indirizzo email                                                                                                    |  |
|                               | Inviami il codice                                                                                                    |  |
| Codice di a                   | Codice di accesso                                                                                                    |  |
| CODICE FI                     | CODICE FISCALE DELL'ALUNNO                                                                                                    |  |
|                               | Help Entra                                                                                                    |  |

Riceverà dunque, sull'email indicata, un codice di accesso che dovrà inserire nel campo sottostante insieme al codice fiscale del bambino.

| eMail inviata. Controlla se in spam. |                   |  |
|--------------------------------------|-------------------|--|
| mario.rossi@es                       | empio.it          |  |
|                                      | Inviami il codice |  |

Se l'indirizzo e-mail indicato non corrisponde a quello censito nell'anagrafica caricata a sistema, l'utente sarà invitato a prendere contatto con il Comune per aggiornare tale dato.

N.B. il codice di accesso ricevuto tramite mail sarà valido esclusivamente per la sessione in corso.

# Pagina principale (prenotazione)

Una volta effettuato l'accesso, l'utente si trova nella pagina di prenotazione dove può visualizzare i propri dati anagrafici e la scuola/classe di frequenza dell'anno scolastico successivo.

| FreeBook   Gestione cedole librarie - Demo                                        |                                                                       |  |  |  |
|-----------------------------------------------------------------------------------|-----------------------------------------------------------------------|--|--|--|
| Logout   Privacy   Help                                                           |                                                                       |  |  |  |
| Dati alunn                                                                        | 0                                                                     |  |  |  |
| Nominativo :<br>Codice Fiscale :<br>Comune di residenza :<br>Scuola :<br>Classe : | ROSSI ANDREA<br>RSSNDR15A01F205L<br>MILANO<br>SCUOLA 1 - Milano<br>1A |  |  |  |
| Recapito 1º genitore                                                              | Recapito 2º genitore                                                  |  |  |  |
| Telefono : 0212345678   Cellulare : 3401234567   Email : mario.rossi@esempio.it   | Telefono : Cellulare : Email :                                        |  |  |  |
| Prenotazione                                                                      | Kit                                                                   |  |  |  |
| KIT CLASSE 1                                                                      |                                                                       |  |  |  |
| RELIGIONE CL 1 o ALTERNATIVA                                                      | Si                                                                    |  |  |  |
| Ritiro presso                                                                     |                                                                       |  |  |  |
| Nome e indirizzo del negozio                                                      | ✓                                                                     |  |  |  |
| Prenota                                                                           |                                                                       |  |  |  |

In questa pagina è inoltre possibile inserire i recapiti per essere contattati. È obbligatorio indicare almeno un recapito per poter procedere con la prenotazione.

Viene quindi indicato il kit scolastico a cui ha diritto l'utente in funzione della classe e, se previsto, data la possibilità di scegliere il sussidiario di religione.

| Prenotazione Kit             |      |
|------------------------------|------|
| KIT CLASSE 1                 |      |
| RELIGIONE CL 1 o ALTERNATIVA | Si 🗸 |
| Ritiro presso                |      |
| Nome e indirizzo del negozio | ~ ·  |
| Prenota                      |      |

N.B.: gli utenti che necessitano del libro di religione ma a cui non viene proposto in automatico dal sistema, dovranno necessariamente rivolgersi ad un negoziante. Solo questi hanno la possibilità di aggiungerlo al kit.

Il kit potrà essere prenotato presso uno dei negozianti convenzionati e presenti nell'elenco visibile nel menu a tendina. L'indicazione del negoziante è obbligatoria.

|                              | Ritiro presso |                                 |
|------------------------------|---------------|---------------------------------|
| Nome e indirizzo del negozio |               | ×                               |
|                              | Prenota       | Negozio 1 - Via Roma 1 - Milano |

## Promemoria

## PRENOTAZIONE KIT SCOLASTICO

Comune di DEMO

ALUNNO : CODICE FISCALE : COMUNE RESIDENZA : SCUOLA : CLASSE : TELEFONO : CELLULARE : EMAIL : ROSSI ANDREA RSSNDR15A01F205L MILANO SCUOLA 1 - Milano 1A 0212345678 3401234567 mario.rossi@esempio.it

#### PRENOTAZIONE EFFETTUATA IL 29/06/2022

KIT : RELIGIONE : KIT CLASSE 1 RELIGIONE CL 1 o ALTERNATIVA

### **RITIRO PRESSO :**

| NEGOZIO :    | Negozio 1                        |
|--------------|----------------------------------|
| INIDIRIZZO : | Via Roma 1                       |
| CITTA' :     | 20100 Milano MI                  |
| TELEFONO :   | 0212345678                       |
| CELLULARE :  |                                  |
| EMAIL :      | e.iannuzzi@progettiesoluzioni.it |
|              |                                  |

Dopo aver cliccato sul tasto prenota il sistema genera un promemoria che l'utente può stampare o salvare in formato pdf.

Il promemoria riepiloga i dati dell'utente, il kit prenotato e i dati del negoziante con i riferimenti per poterlo contattare.

Una volta effettuata la prenotazione l'utente non può cancellarla. Per farlo dovrà contattare il negoziante presso cui ha prenotato.

Il sistema riepiloga quindi all'utente i dati della prenotazione.

| Ritiro p                                                            | resso                                                                |
|---------------------------------------------------------------------|----------------------------------------------------------------------|
| Nome e indirizzo del negozio                                        | Negozio 1<br>Via Roma 1<br>Milano                                    |
| La prenotazione è stata el<br>Verrà contattato dal negoziante quand | ffettuata con successo.<br>Io il KIT sarà disponibile per il ritiro. |

E, una volta effettuato, anche quelli del ritiro.

La prenotazione è stata effettuata il giorno 29/06/2022 Il ritiro è stato effettuato il giorno 29/06/2022 I negozianti, una volta ricevuto il kit, hanno la possibilità di avvisare gli utenti con una email automatica che è possibile ritirarlo. È quindi possibile che ricevano una email di questo genere:

Gentile cliente,

i libri prenotati sono disponibili per il ritiro.

Cordiali saluti.

Rereferente Negozio 1 Negozio 1 Via Roma 1 20100 Milano MI

# Dati mancanti

Nel caso in cui mancassero i dati della scuola/classe nell'anagrafica, l'utente dovrà necessariamente rivolgersi ad uno dei negozianti. Questi ultimi, infatti, hanno la possibilità di selezionare la scuola/classe da associare e portare così avanti la prenotazione.

In alternativa, l'utente potrà richiedere direttamente al Comune di assegnargli tali dati in modo da poter completare autonomamente la prenotazione dal sito.